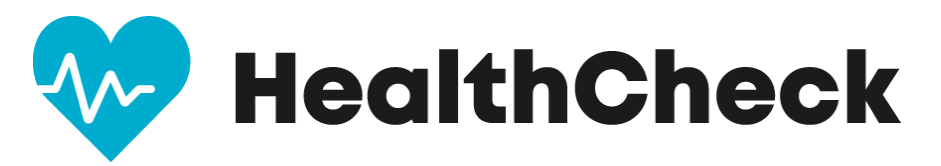

#### Thank you for committing to keep your workplace safe by using

### HealthCheck by Stratum<sup>™</sup>!

To learn more about HealthCheck, please visit <u>https://www.stratumhealth.io/info</u>.

HealthCheck is available as an app (for mobile devices) or online with a desktop browser.

All users answers are protected, and this application follows strict data privacy laws. The information is collected and presented in an anonymized dashboard. No one will see the user's answers.

However, if a user has one or more symptoms, an administrator will be emailed and advised of the result of the screening. Administrators will not know which symptom triggered the alert. This process helps ensure users are safe, can find local health facilities, and can adjust work schedules as needed for the safety of everyone.

The process is simple and takes under one minute. EVERY DAY The user will log in to the HealthCheck portal on their mobile device, or any browser, and answer a series of yes/no questions. The user will then input their current temperature.

At the end of the screening, the user will receive one of three results.

**Green** = eligible to come onsite.

**Yellow** = you may not be allowed to visit this facility. Follow up with an administrator for further instructions.

**Red** = You will not be allowed to visit this facility. For employees, contact your reporting manager for further instructions. For consumer users, stay home and consult a medical provider.

**STEP 1. GETTING STARTED** Download the HealthCheck by Stratum app or use the web interface at: <u>https://healthcheck.stratumhealth.io</u>

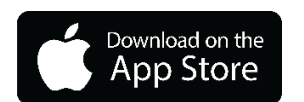

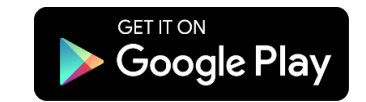

#### 12:50 12:52 A App Stars 12:50 App Stark 12:50 • Asp titore 12:56 App Stars . I 🕈 🗐 al 🕆 🗉 山全国 < Back < Back Getting you back Sign up Sign up C to community First name Email Last name assword Ø word Ì Male ÷ Simple check-in process Welcome to HealthCheck Date of birth Click on the + button in the menu to begin you HealthCheck Check is an Application that helps ke your community safe Select date ₿ Don't have un po unt set? S 12:67 4 App Store 12:57 Ass über . I ? E < Back < Back Sign up Country United States of America State Texas -Almost there! Loccept althChe Please check your email for account activation instructions

#### **STEP 2. REGISTER AS A NEW USER**

# STEP 3. CHECK YOUR EMAIL - ACTIVATE ACCOUNT WITH THE LINK

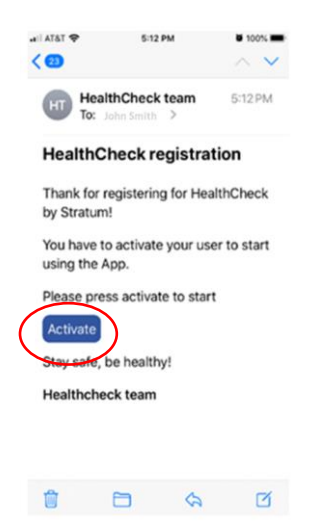

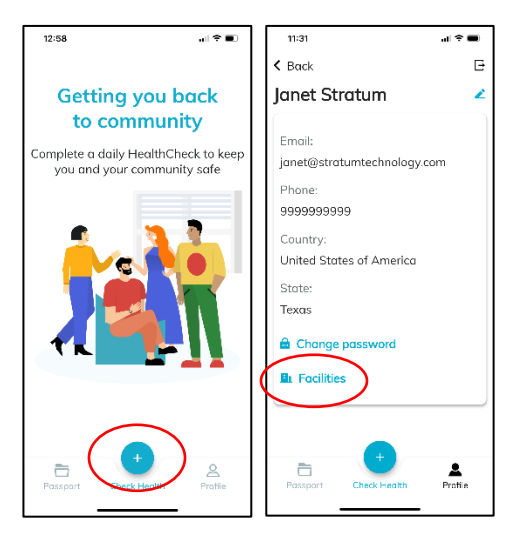

#### **STEP 4. REGISTER WITH YOUR FACILITY:**

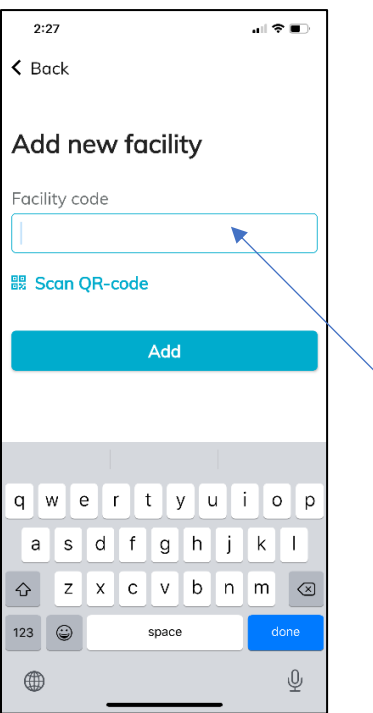

You will insert the registration code associated with your work location or department (FACILITY) in the box: YOUR CODE IS:

| Organization           | Facility        | Facility Code |
|------------------------|-----------------|---------------|
| Grace Christian School | GCS - 1st Grade | gfqR62r6      |
| Grace Christian School | GCS - 2nd Grade | LUsSDVsw      |
| Grace Christian School | GCS - 3rd Grade | 1EPa4AQs      |
| Grace Christian School | GCS - 4th Grade | fqZWF7Co      |
| Grace Christian School | GCS - 5th Grade | LYDtjPZb      |
| Grace Christian School | GCS - 6th Grade | Plm890H8      |

| Grace Christian School | GCS - Athletics     | RX04o4IL |
|------------------------|---------------------|----------|
| Grace Christian School | GCS - High School   | K7nAzZSs |
| Grace Christian School | GCS - Middle School | Jrc0V55g |
| Grace Christian School | GCS - PreK          | CO2reKhL |
| Grace Christian School | Kindergarten        | YNDgfQx0 |

## **STEP 5. COMPLETE DAILY HEALTHCHECK PRIOR TO GOING TO WORK**

| 1:00 .ill 🕈 🔳                                                                                        | 1:00 of 🕫 🖬 🤇                                                                                                    | 1:01 all 🗢 🔳                                                                | 1:01 all 📚 🔳 🗎                                                                                | 1:01 atl 🗢 🛋                                                             |
|----------------------------------------------------------------------------------------------------|----------------------------------------------------------------------------------------------------|-----------------------------------------------------------------------------|-----------------------------------------------------------------------------------------------|--------------------------------------------------------------------------|
| < Back                                                                                               | < Back                                                                                                    | < Back                                                                      | ✓ Back                                                                                        | < Back                                                                   |
| HealthCheck                                                                                          | HealthCheck                                                                                                    | HealthCheck                                                                 | HealthCheck                                                                                   | HealthCheck                                                              |
| Please answer these questions truthfully<br>and to the best of your ability                          | Please answer these questions truthfully and to the best of your ability                                                                        | Please answer these questions truthfully<br>and to the best of your ability | Please answer these questions truthfully<br>and to the best of your ability                   | Please answer these questions truthfully and to the best of your ability |
|                                                                                                    |                                                                                                    |                                                                             |                                                                                               |                                                                          |
| Have you tested<br>positive for a newly-<br>identified infectious<br>disease in the past 14<br>days? | Have you travelled to<br>a known 'hotspot' or<br>restricted state as<br>documented by the<br>Public Health<br>Authority in the last<br>14 days? | Have you had a new<br>or worsening cough<br>within the last 14<br>days?     | Have you had<br>difficulty breathing or<br>shortness of breath<br>within the last 14<br>days? | Have you had a sore<br>throat within the last<br>14 days?                |
| Yes No                                                                                               | Yes No                                                                                                    | Yes No                                                                      | Yes No                                                                                        | Yes No                                                                   |
| •                                                                                                    | •••••                                                                                                    |                                                                             | •••••                                                                                         |                                                                          |

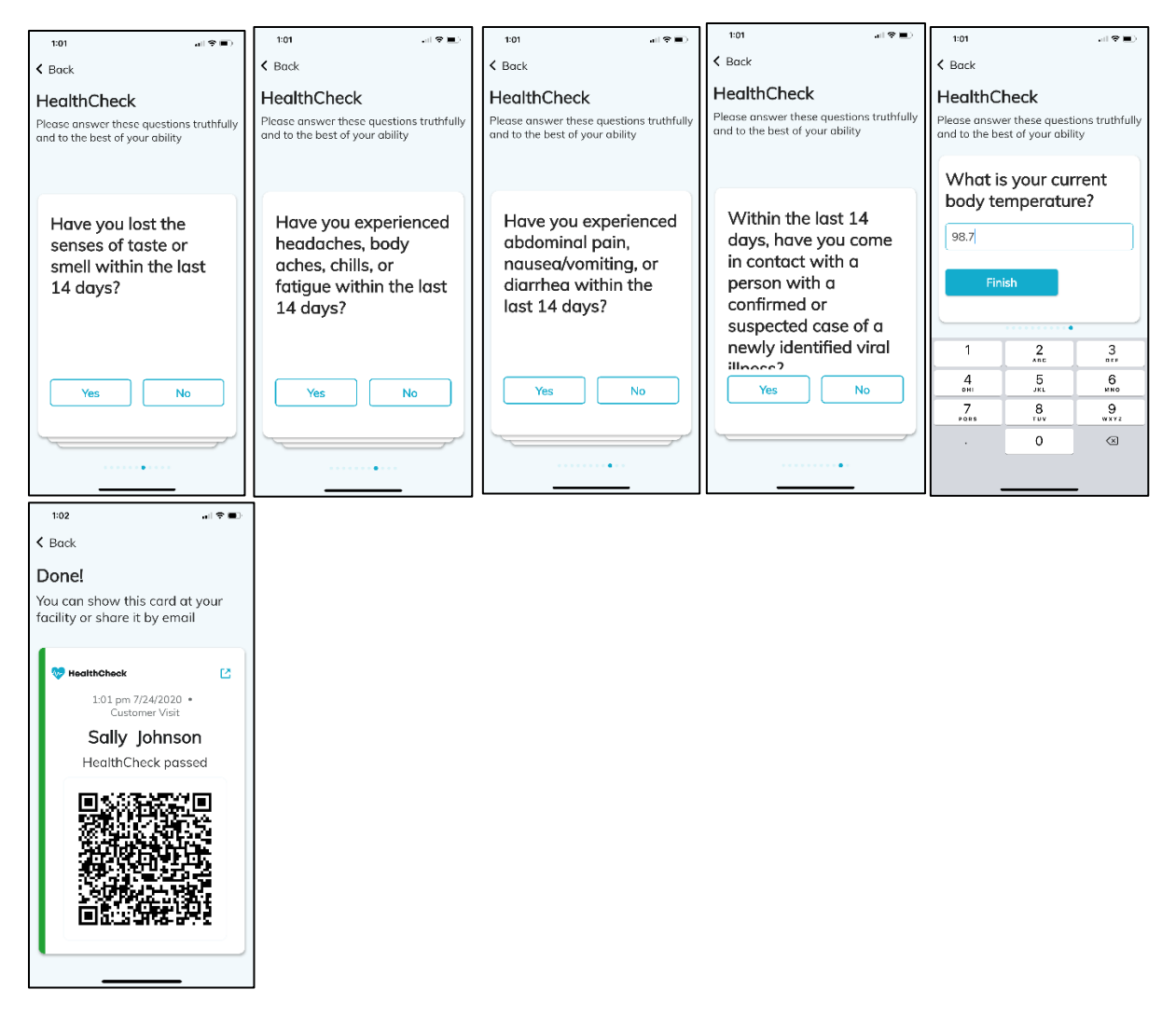

You're done! Congrats on completing your registration and first HealthCheck! For any issues with facilities, please contact <a href="mailto:support@stratumhealth.io">support@stratumhealth.io</a>